# MiVoice Business Console - Guia de referência rápida

| and a second second sec                                                                                                    | am Help 2D                                                                                                    |                                                                                                    |                                                                                                    | 20                                                             |                 |          |
|----------------------------------------------------------------------------------------------------|----------------------------------------------------------------------------------------------------|----------------------------------------------------------------------------------------------------|----------------------------------------------------------------------------------------------------|----------------------------------------------------------------|-----------------|----------|
| <u>ξ. ά. η. υ</u> .                                                                                                    | 8 <b>9</b> 4 <b>9</b>                                                                                                    | 00 1 5 0 8 1 00                                                                                                    | $ \forall \in X \mathrel{\mathrel{\triangleright}} \boxtimes `$                                                                                                    | St A                                                           |                 |          |
| Phone Book Russ Lamo F                                                                                                    | eld Call History My Call History                                                                                                    | -                                                                                                    |                                                                                                    |                                                                |                 |          |
| A Name                                                                                                    | Number & Comments                                                                                                    | Department Location Email                                                                                                    | Presence                                                                                                    |                                                                |                 |          |
| 9                                                                                                    | 4012                                                                                                    |                                                                                                    |                                                                                                    |                                                                |                 |          |
| ✓ 4012ú,User                                                                                                    | 4012                                                                                                    | tom.quan                                                                                                    |                                                                                                    |                                                                |                 |          |
|                                                                                                    |                                                                                                    |                                                                                                    |                                                                                                    |                                                                |                 |          |
|                                                                                                    |                                                                                                    |                                                                                                    |                                                                                                    |                                                                |                 |          |
|                                                                                                    |                                                                                                    |                                                                                                    |                                                                                                    |                                                                |                 |          |
|                                                                                                    |                                                                                                    |                                                                                                    |                                                                                                    |                                                                |                 |          |
| -                                                                                                    |                                                                                                    | D Dark &                                                                                                    | ED.                                                                                                    | Eta Huld Eur                                                   | EN1 Mars Causeh | 82.64    |
|                                                                                                    |                                                                                                    | P8 FIREAR                                                                                                    | 19                                                                                                    | FIG Hold For                                                   | FTT New Search  | Piz Cal  |
| Incoming Calls (0) Calls on H                                                                                                    | sid (0) Transferred Calls (0) 😵 Pa                                                                                                    | arked Calls (0) My Queued Calls (0)                                                                                                    |                                                                                                    |                                                                |                 |          |
| ID Time Total Caller                                                                                                    | Number Notes                                                                                                    | Line @ Parked At Nun                                                                                                    | mber Department Location Prese                                                                                                    | ce l                                                           |                 |          |
|                                                                                                    |                                                                                                    |                                                                                                    |                                                                                                    |                                                                |                 |          |
|                                                                                                    |                                                                                                    |                                                                                                    |                                                                                                    |                                                                |                 |          |
|                                                                                                    |                                                                                                    |                                                                                                    |                                                                                                    |                                                                |                 |          |
|                                                                                                    |                                                                                                    |                                                                                                    |                                                                                                    |                                                                |                 |          |
| 4012                                                                                                    | ) 🗃 4013<br>  ([]<br>  Useria 40                                                                                                    | 4014 User 4020                                                                                                    | 4021                                                                                                    |                                                                |                 |          |
| <<br>User 4012<br>User 4012<br>User 4019                                                                                                    | ) ()<br>er 4013<br>()<br>Users 40                                                                                                    | 4014 User 4020                                                                                                    | 4021<br>User 4021                                                                                                    |                                                                |                 |          |
| <                                                                                                    | 3 원 4013 ) [[]<br>Iveri 4013 (Veri 40                                                                                                    | 4014 )<br>(ber 4020 4020                                                                                                    | 4021<br>User 4021<br>Nam                                                                                                    | :<br>er.                                                       |                 |          |
| <                                                                                                    | 2 (1) 4013 Useru 40<br>Ser 4013 Useru 40                                                                                                    | 164) 4014 (ber 4020 4020                                                                                                    | User 4221 4021                                                                                                    |                                                                |                 |          |
| <ul> <li></li> <li>User 4012</li> <li>Une</li> <li>4099</li> <li>Name:</li> <li>Viser 4020</li> <li>Name:</li> <li>Name:</li> <li>Clickhere</li> <li>Clickhere</li> <li>Clickhere</li> <li>Notes:</li> </ul>                                                                                                    | 2 (2) (4013)<br>(1) (1) (1) (1) (1) (1) (1) (1) (1) (1)                                                                                                    | 1447 4020 4020                                                                                                    | 4021<br>User 4021<br>Nam<br>Vace<br>Nam<br>Vace<br>Nam                                                                                                    | er<br>i                                                        |                 |          |
| 4012           User 4012         User 4012           User 4012         User 4010           Namer:         User 4020           Namer:         User 4020           Namer:         User 4020           Namer:         User 4020           Namer:         Cole Neerts 2x84           Neere:         Cole Neerts 2x84           Neere:         Cole Neerts 2x84                                                                                                    | ne dilla dilla di la discondiziona di la discondiziona di la disco                                                                                                    | 1642 - 4014 User 4020 - 4020                                                                                                    | 4021<br>User 4021<br>Karr<br>Vece<br>Vece<br>Vece<br>Vece<br>Vece<br>Vece<br>Vece<br>Ve                                                                                                    | er<br>er<br>er                                                 |                 |          |
| Konstanting and a set of the set of the                                                                                                    | ne 4013 Dere 40<br>Rec 4013                                                                                                    | 114) 4014 )<br>User 4020 4020                                                                                                    | 4021<br>User 4221<br>Voir 4221                                                                                                    | en<br>en<br>e<br>e<br>e                                        |                 |          |
| Line: 4012 U<br>Une: 4012 U<br>Name: Une: 4020<br>Name: 4020<br>Name: 4020<br>Name: Cost Cost 1<br>Orice: 6920 P<br>Type:                                                                                                    | D D Alta<br>(Dave 40)<br>Nes                                                                                                    | 1467 4014 Uner 4020 4020                                                                                                    | 00xr 4021                                                                                                    | er<br>er<br>er<br>er<br>er<br>er<br>er<br>er<br>er<br>er<br>er |                 |          |
| 4012         U           Uner 4012         U           Uner 4012         U           Uner 4010         U           Number         0.000           Number         0.000 <tr< td=""><td>2 2 413 ()<br/>w 413 ()<br/>w 463<br/>w 5</td><td>1560 4014 User 4020 4020</td><td>(bur 401)<br/>(bur 401)<br/>(bur 4</td><td>er.<br/>er.<br/>gen<br/>K</td><td></td><td></td></tr<> | 2 2 413 ()<br>w 413 ()<br>w 463<br>w 5                                                                                                    | 1560 4014 User 4020 4020                                                                                                    | (bur 401)<br>(bur 401)<br>(bur 4 | er.<br>er.<br>gen<br>K                                         |                 |          |
| Constant of the second of the second of                                                                                                    | 2 2 4013<br>(1) 4014<br>(1) 4014<br>(1) | 144) 4014 (bar 4020 4020                                                                                                    | ()<br>()<br>()<br>()<br>()<br>()<br>()<br>()<br>()<br>()<br>()<br>()<br>()<br>(                                                                                                    | е<br>е<br>е<br>е<br>е<br>е<br>е<br>е                           |                 |          |
| <ul> <li>c</li> <li>Unare 4012</li> <li>Unare 4099</li> <li>Number 4020</li> <li>Number 4020</li> <li>Number 4020</li> <li>Number 5010</li> <li>Priviliage: COS1 COR1</li> <li>Device: 6030 P</li> <li>Type:</li> </ul>                                                                                                    | 2 (1) (1) (1) (1) (1) (1) (1) (1) (1) (1)                                                                                                    | 4014 Uter 4020 4020                                                                                                    | 0         6021           0         10           16         10                                                                                                    | er<br>get<br>k<br>c<br>c<br>f<br>b                             | /<br>f9 Mae     | fi Tares |
| Cuer 4012<br>User 4012<br>User 4019<br>Name: User 4020<br>Nates: Unkher 4020<br>Nates: Cush Pere the add n<br>Parker: 0720 P<br>Typer: V200 P<br>Typer: V200 P                                                                                                    | 2         4013         []]         []]         []]         []]         []]         []]         []]         []]         []]         []]         []]         []]         []]         []]         []]         []]         []]         []]         []]         []]         []]         []]         []]         []]         []]         []]         []]         []]         []]         []]         []]         []]         []]         []]         []]         []]         []]         []]         []]         []]         []]         []]         []]         []]         []]         []]         []]         []]         []]         []]         []]         []]         []]         []]         []]         []]         []]         []]         []]         []]         []]         []]         []]         []]         []]         []]         []]         []]         []]         []]         []]         []]         []]         []]         []]         []]         []]         []]         []]         []]         []]         []]         []]         []]         []]         []]         []]         []]         []]         []]         []]         []]         []]         []]         []]                                                                                                    | 4014 (ber 4020 4020<br>(ber 4020 4020<br>(store 4020 10)<br>(ber 4020 10)<br>(ber 400 10)<br>(ber 400 10)<br>(ber 40)<br>(ber 400 10)<br>(ber 400 10)<br>(ber 40)<br>(ber 400 10)<br>(ber 40)<br>(ber 40)<br>(ber 40)<br>(ber 40 | (ber 40)1         40)1           We way         We way           We way         We way           We way                                                                                                    | er<br>ges<br>k<br>Ker<br>B                                     | /<br>76 Mae     | n Trees  |

0

### Janela principal do MiVoice Business Console

- Menu Acesse os menus suspensos.
- 2A Console/Status do operador Acesse menus suspensos para alterar o status do operador e ajustar os dispositivos de console.

2B – Ferramentas – Clique nos botões para acessar as ferramentas. 2C – Barra de ferramentas de Tratamento

de chamadas – Clique no botão para manipular as chamadas.

- Diretórios Acesse a Lista telefônica, o Campo indicador de ocupado e o Histórico de chamadas.
- Chamadas na fila Gerencie chamadas recebidas, em espera, transferidas e estacionadas.

- **6** Assistente de transferência Veja as chamadas mais frequentes e recentes.
- **Origem/Destino** Veja informações sobre chamador e destinatário.

Chamada em espera/Linha- Veja indicadores de chamadas em espera numéricos e coloridos e também informações sobre a linha.

- Área de teclas programáveis Veja os rótulos das teclas programáveis.
- Área de status Veja o texto do status e o status de bate-papo, Lista telefônica, banco de dados de histórico de chamadas, MiVoice Business e conexões de bancos de dados.

### Tratamento de chamadas com o teclado do PC

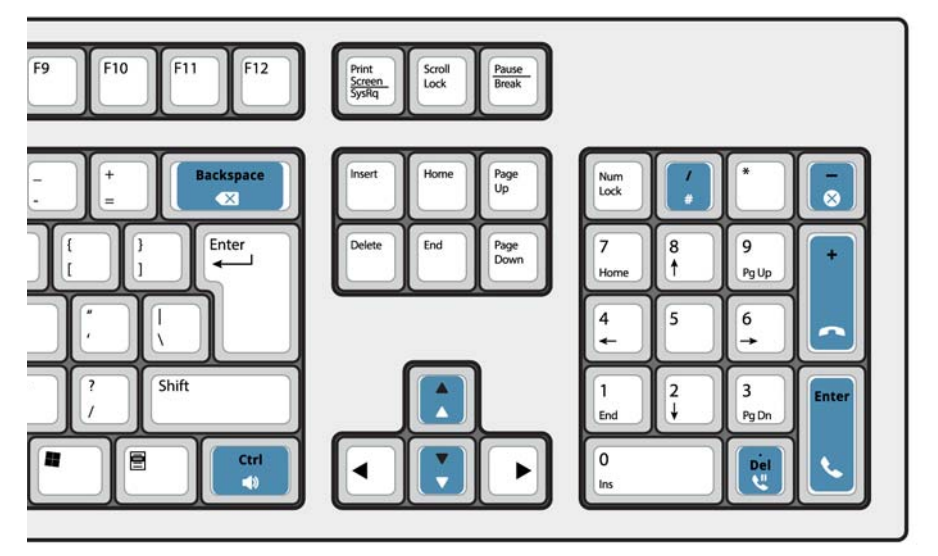

#### Sobre o teclado numérico do PC

Você pode usar o teclado numérico e o mouse do PC para realizar tarefas básicas de tratamento de chamadas. Você pode usar outras teclas no teclado do PC para controlar o volume e apagar caracteres.

Etiquetas estão disponíveis para as teclas e podem ser colocadas em cada uma conforme ilustrado acima.

Você pode discar números usando o teclado numérico do PC. Você também pode discar números usando o teclado na tela.

#### Exiba o teclado na tela

 Clique em Teclado
 na área Ferramentas na parte superior da tela. Você pode executar funções de tratamento de chamadas e discar números.

#### Selecione seu dispositivo de áudio

**Pré-requisito**: os dispositivos de áudio deverão ter sido configurados anteriormente pelo administrador.

## 1 Clique em 🕠

2 Selecione seu dispositivo de fone de ouvido na lista.

3 Clique novamente em

- 4 Clique em Painel de áudio.
- 5 Clique no botão **Testar** e ouça o tom de teste para garantir que o fone de ouvido correto esteja conectado.

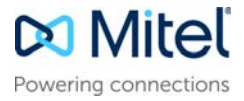

### Visão geral do MiVoice Business Console

# MiVoice Business Console - Guia de referência rápida

# Usando a barra de ferramentas de tratamento de chamadas

Você pode usar os botões da barra de ferramentas na parte superior da janela principal para a maioria das tarefas de tratamento de chamadas. (Consulte o lado inverso.)

| S                   | Atender uma chamada recebida              |
|---------------------|-------------------------------------------|
| 3                   | Transferir/liberar uma chamada            |
| 11                  | Colocar uma chamada em espera             |
| $\leftarrow$        | Recuperar uma chamada                     |
| ×                   | Cancelar uma chamada                      |
| Q                   | Silenciar uma chamada                     |
| $\langle X \rangle$ | Corrigir dígitos discados incorretamente  |
| 00                  | Transferir chamadas para o correio de voz |
| 2                   | Gerar tons                                |

## Personalizar a barra de ferramentas de tratamento de chamadas

Você pode alterar a posição dos botões na barra de ferramentas e adicionar ou excluir botões.

- Clique com o botão direito em um botão ou área de botão existente.
- Selecione o botão desejado na lista de opções que é exibida.

Ajustar o volume da campainha Enguanto o console está tocando:

Pressione e segure a tecla Ctrl on teclado do PC.

Pressione a tecla de seta para cima 🚶 ou para

baixo para ajustar o volume de toque para o nível desejado.

#### Ajustar o volume do áudio

Enquanto conversa com um chamador:

- Pressione e segure a tecla Ctrl no teclado do PC.
- Pressione a tecla de seta para cima 2 ou para baixo 2 para ajustar o volume para o nível desejado.

### Atender uma chamada

- 1 Pressione S
- 00

•

- 2 Clique duas vezes na chamada na exibição Chamadas recebidas Oll
- 3 Pressione uma tecla programável de [F1] a [F7].

#### Transferir uma chamada

- 1 Disque o número de destino.
- 2 Pressione a tecla compara concluir a transferência e desconectar a chamada do console.

Se o número discado estiver ocupado

 Pressione para discar um número diferente se você acredita que pode localizar a parte desejada em algum outro lugar.

#### Recuperar uma chamada

- 1 Clique em <i imediatamente depois de concluir a transferência OU
- 2 Clique duas vezes na chamada na exibição Chamadas transferidas.

#### Colocar uma chamada em espera

Pressione

#### Estacionar uma chamada

- Pressione ou clique na tecla programável [Estacionar chamada] e observe que o formulário Estacionar chamada substitui a área Destino.
- 2 Disque o número do ramal desejado. Nota: Você também pode usar a tecla programável [Estacionar em] no painel Diretórios. Consulte a ajuda do MiVoice Business Console para obter instruções detalhadas.

#### Atender uma rediscagem

- 1 Pressione a tecla programável [Rediscar] OU
- 2 Pressione 🕓

Transferir uma rediscagem para o Correio de voz

 Pressione oprato para transferir uma rediscagem para o correio de voz do ramal.

# Colocar uma chamada em conferência

 Com as duas partes conectadas ao console: uma na área Origem e outra na área Destino – pressione a tecla programável [Conferência].

Para dividir uma conferência a fim de conversar em particular com qualquer um dos chamadores

Pressione a tecla programável [Origem] ou [Destino].

Para adicionar mais participantes a uma conferência

- 1 Disque o número do próximo participante.
- 2 Pressione a tecla programável [Conferência].

Se a linha está ocupada ou não foi atendida ou a pessoa está indisponível

 Pressione X para reconectar à conferência.
 Você pode continuar adicionando mais participantes à conferência.

#### Para liberar a conferência do console

Pressione

Nota: Após liberar a conferência, você não poderá retornar a ela.

#### Silenciar uma chamada

Pressione F6 ou clique em U

# Corrigir dígitos discados incorretamente

Clique em 
 X

#### Gerar tons

Assim que a conexão for efetuada e surgir a indicação para que os dígitos sejam inseridos:

- Pressione Tons
- · Disque o código.

Para desligar a sinalização:

- Pressione para desconectar o console da chamada. A sinalização de tom é interrompida automaticamente.
   OU
- Pressione Tons 💦 novamente.

### Teclas Customizáveis de Teclado PC

Você pode customizar teclas em seu teclado PC para permitir acesso pelo teclado a funções da consola. Veja a Ajuda de Operador da MiVoice Business **Console** para detalhes.

#### Para obter mais informações

Para obter informações adicionais sobre sobre as ferramentas e os recursos de tratamento de chamadas do MiVoice Business Console, consulte a *Ajuda do MiVoice Business Console*.

Para acessar a Ajuda, selecione **Ajuda** no menu principal e selecione **Sumário**.

© Copyright 2023, Mitel Networks Corporation. Todos os direitos reservados.

As marcas registradas, marcas de serviço, logotipos e imagens (coletivamente, "Marcas Registradas"), presentes nos sites da Mitel na internet ou em suas publicações, são marcas registradas e não registradas da Mitel Networks Corporation (MNC), de suas subsidiárias (coletivamente, "Mitel") ou de outros. O uso das Marcas Registradas é proibido sem o consentimento expresso da Mitel. Para mais informações, entre em contato com nosso departamento jurídico através do e-mail legal@mitel.com. Para obter uma lista das marcas registradas da Mitel Networks Corporation em todo o mundo, consulte o site: http://www.mitel.com/trademarks.